# CARE NETWORK

# Submitting and Approving a Late Shift in CareAttend

Submit a Late Shift

To submit a shift from a date in the past using CareAttend, follow the instructions below.

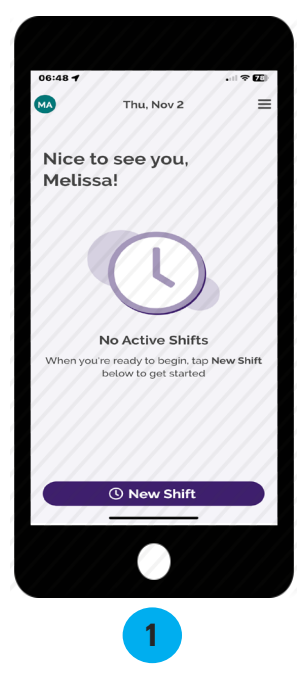

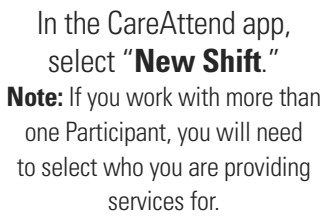

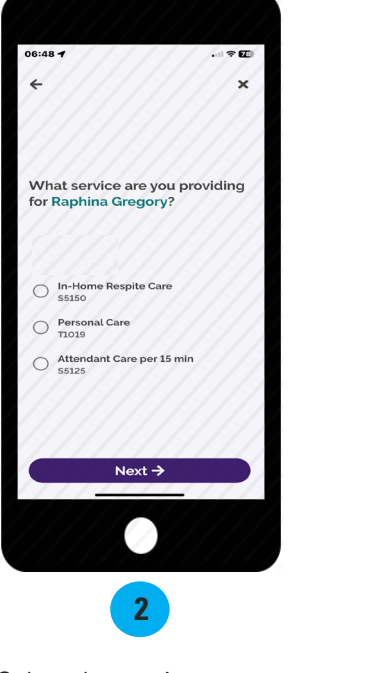

Select the service you are providing and tap **"Next."** 

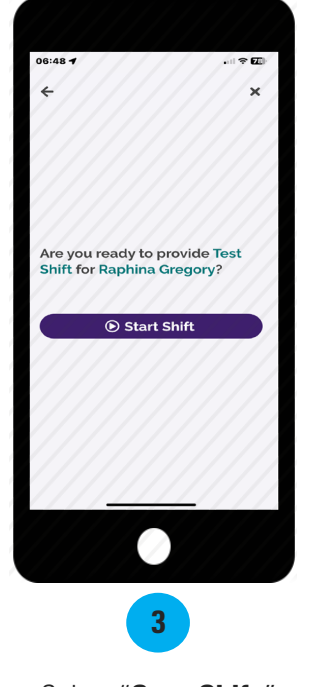

Select "**Start Shift**." **Note:** You must allow the shift to run for at least one minute.

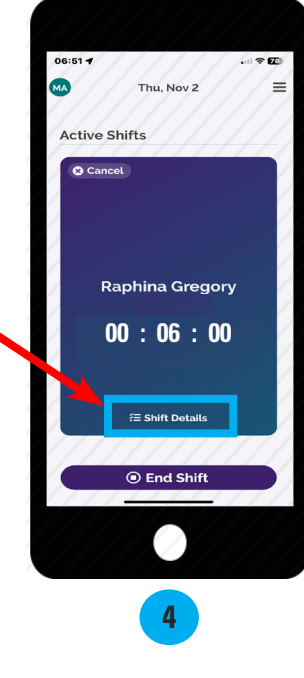

If your service code requires tasks, click "**Shift Details**" to enter the tasks.

If not required to submit tasks, skip to step 6

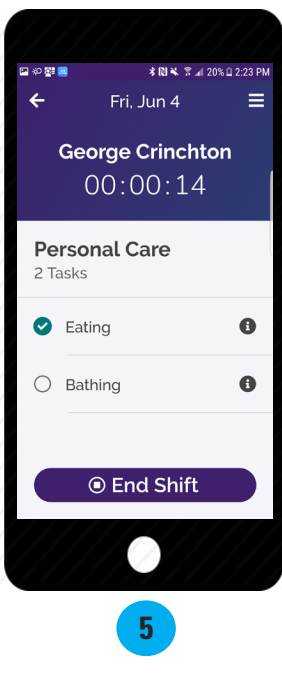

Select the tasks you completed and then tap "End Shift."

20240802

continued on next page

# EVERY LIFE. EVERY MOMENT. EVERY DAY.

#### Submit a Late Shift (cont'd)

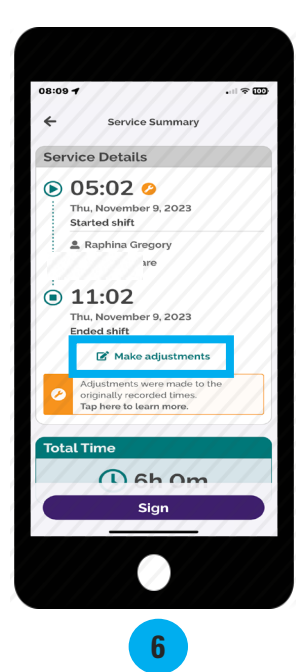

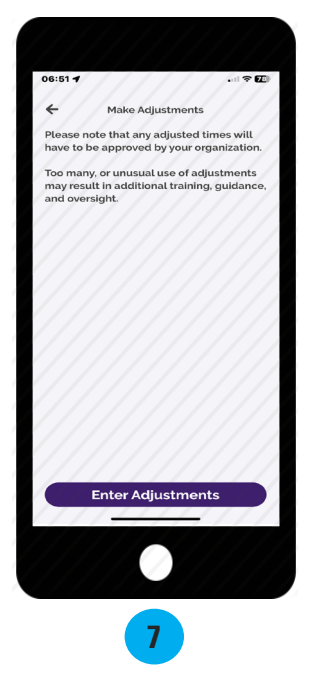

On the Service Summary screen, select "Make Adjustments."

Review the adjustments attestation and select "Enter Adjustments."

EVERY LIFE. EVERY MOMENT. EVERY DAY.

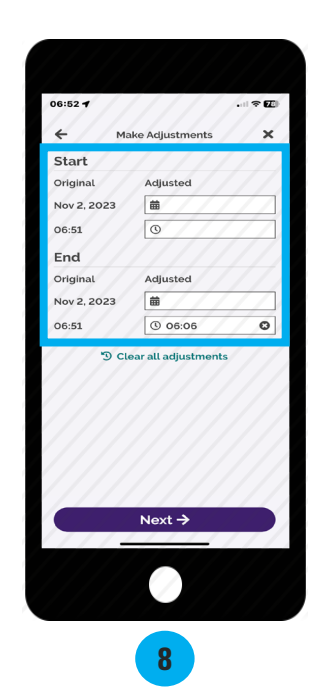

Adjust the Start and/or End dates and times. When finished, select "**Next**."

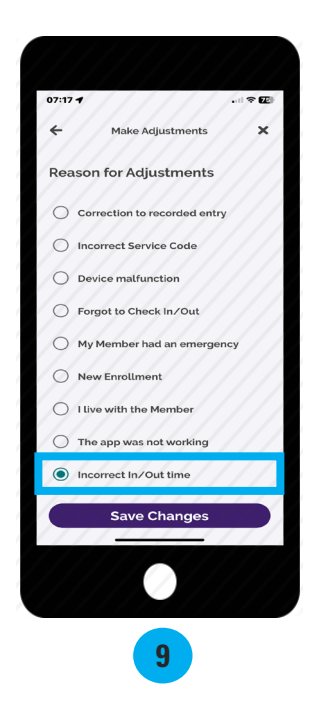

Select the reason for the adjustment(s), then select "Save Changes."

continued on next page

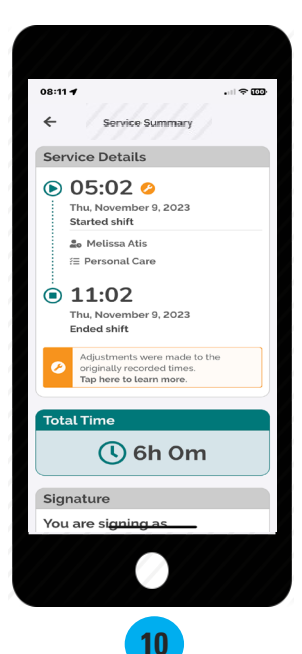

Melissa Atis

07:18 -

Attestation

attest the Member was not in a hospital

facility, or incarcerated during this shift. I attest that this shift is true and accurate of when services were performed. I understand I may not be paid if this time

nount of service hours. I understand that

alsifying information is Medicaid Fraud.

Review the Service Summary screen, then select "Sign." Tap inside the signature box and sign your name. The signature box will turn sideways on your screen.

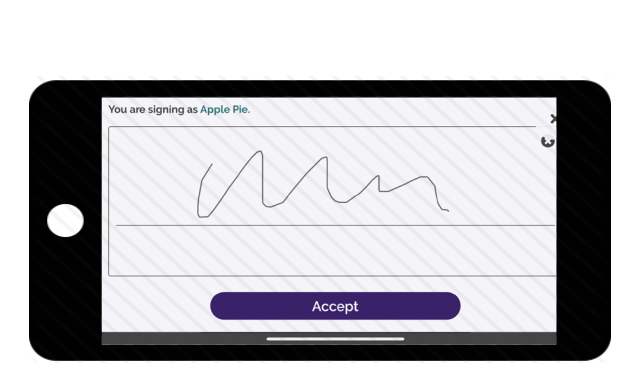

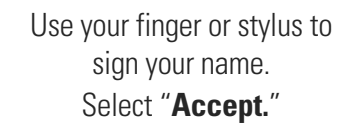

12:57 ul 🕆 🔳 Attestation Lattest the Client was not in a hospital facility, or incarcerated during this shift. I attest that this shift is true and accurate of when services were performed. I attest that may be subject to corrective action if this ime goes over the Client's authorized amount of service hours or over my Work Week Limit. I understand that falsifying nformation is Medicaid Fraud. Apple Pie 0 **Client Signature** Unable to Obtain Client Signature 

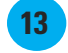

If the Participant does not have a Designated Representative, this section is to be completed by the Participant. If the Participant has a Designated Representative, the Designated Representative must complete this section.

If your Participant/Designated Representative is available to sign your electronic timecard, select "Client Signature."

If your Participant is unavailable, select the "Unable to Obtain Client Signature" link below the Client Signature button.

continued on next page

### EVERY LIFE. EVERY MOMENT. EVERY DAY.

#### Approve the Shift

This section is be completed by the Participant/Designated Representative. Once the caregiver ends their shift on the device, the Participant/Designated Representative will need to approve the shift.

**Note:** The Participant/Designated Representative signature is not required immediately and can be done later in the DirectMyCare web portal. However, skipping the signature step creates additional steps in the process that may result in delayed payment. The most efficient way to complete your shift is to have the Participant/ Designated Representative sign on the CareAttend mobile app at the time of submission.

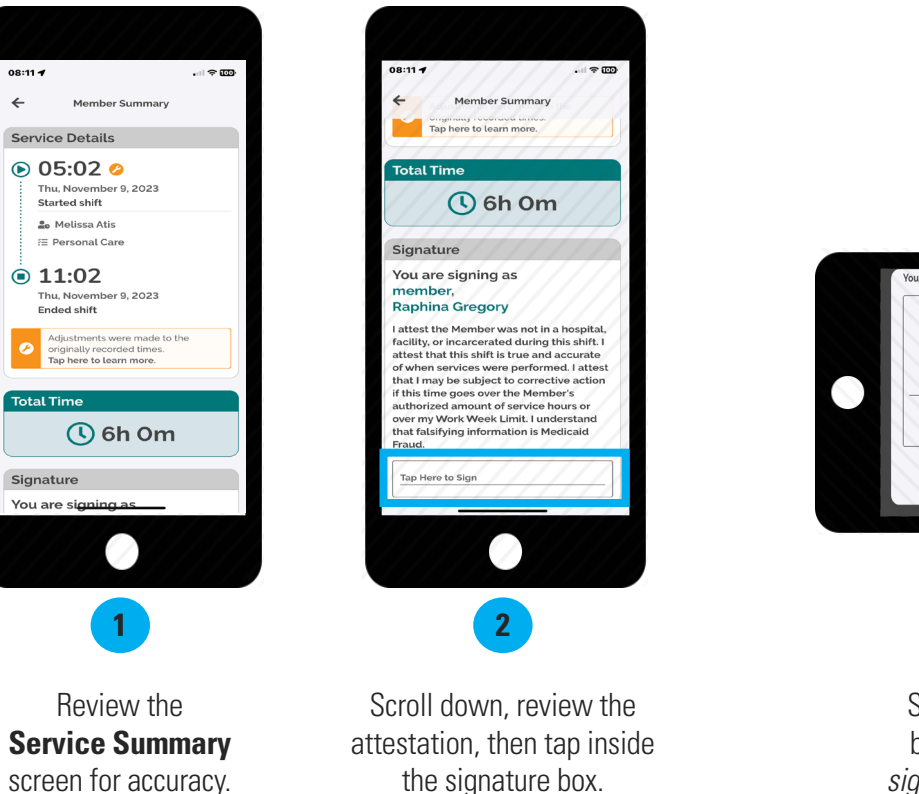

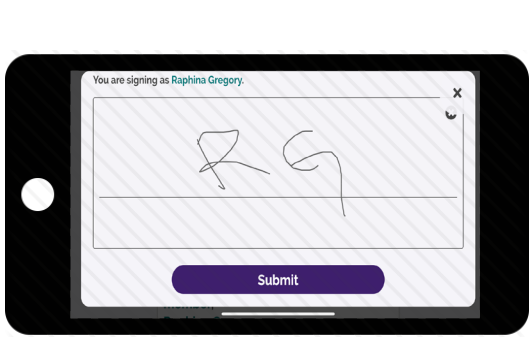

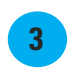

Sign your name in the signature box, then select "**Submit**." *The signature box will turn sideways on your screen.* 

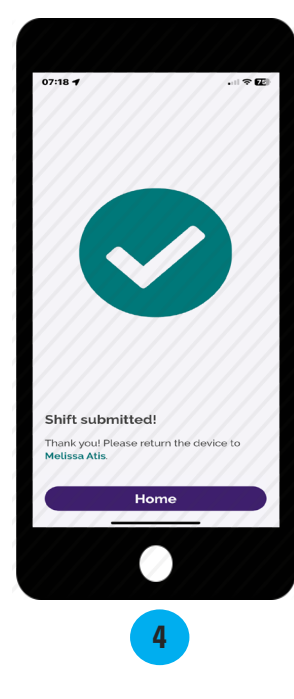

The shift has now been approved and submitted.

## EVERY LIFE. EVERY MOMENT. EVERY DAY.